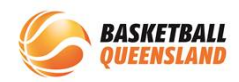

## How to Adjust/Reset Ladder Points

| 1 | In the <b>Match Day</b><br><b>Module</b> , select the<br>competition                | BasketbalConnec<br>Dashboard Suspens<br>Owned Competit<br>Year 2022 -<br>Hame :<br>Ovrect Test Comp<br>Test | tions  Division/Age ::                                                                                                    | Teams g<br>O<br>2                                                             | Players 0 Status 0<br>0 Active<br>0 Active                                                                                                 |
|---|-------------------------------------------------------------------------------------|----------------------------------------------------------------------------------------------------|----------------------------------------------------------------------------------------------------|-------------------------------------------------------------------------------|----------------------------------------------------------------------------------------------------|
| 2 | Select the<br><b>Competition Details</b><br><b>tab</b> then select<br><b>Ladder</b> |                                                                                                    | Basketbarrent Match Der<br>Dashbarat Competition Details Ma<br>Active New<br>Traie o Caches<br>Scores<br>Payers<br>Payers<br>Payers<br>Payers<br>Matchiats<br>Payers<br>Matchiats<br>Payers<br>Payers | y<br>tch Day Settings News 8<br>Εκρίης ο Γ<br>90 ο Away ο Venue ο             | Messages Payments<br>excipients • P<br>Div • Score •                                                                                       |
| 3 | Select the <b>Division</b>                                                          |                                                                                                    | BasketballConnect M<br>Dashboard Competition Deta<br>Competition Ladders<br>Division: U10A/1<br>Rank U10A/1<br>1 Team 1<br>2 Team 2                                                                                                    | alls Match Day :<br>alls Match Day :<br>Tew: Public Ladder ↓<br>P ¢<br>0<br>0 | Settings News & Message<br>W \$ L \$<br>0 0<br>0 0                                                                                         |
| 4 | Select <b>Edit</b> on the<br>right-hand side                                        | lessages Payments                                                                                           | FW \$         FL \$           0         0         0           0         0         0                                                                                                    | F ¢ A ¢<br>0 0<br>0 0                                                         | 2022         Test         ✓           Export         Edit           PTS ‡         Calc ‡           0         0.00           0         0.00 |

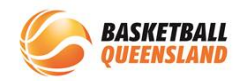

|   | To make an<br>adjustment per<br>team, select Add<br>new Adjustment<br>then select the team<br>from the drop-down<br>menu and enter the<br>adjustment and                      | Team Name*       Team 1         Points*       Points         Reason For Change*       Reason For Change         + Add new Adjustment       Reset Ladder |
|---|----------------------------------------------------------------------------------------------------|----------------------------------------------------------------------------------------------------|
| 5 | reason then select<br>Save<br>You can adjust                                                                                                    | Save                                                                                                    |
|   | ladder points for<br>multiple teams by<br>selecting Add new<br>Adjustment and<br>following the same<br>process                                                                |                                                                                                    |
| 6 | To reset the ladder<br>points, select <b>Reset</b><br>Ladder                                                                                                    | Ladder Adjustment                                                                                                    |
| 7 | In the pop-up box,<br>you can select<br><b>Selected Division</b><br>which will reset the<br>ladder points for the<br>division previously<br>selected then select<br><b>OK</b> | Ne Reset Ladder X Please select one of the following to Reset Ladder  Selected Division Full Reset Cancel OK                                            |

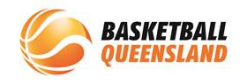

|   |                                                                                                    | Ne Reset Ladder X                                                                                                    |
|---|----------------------------------------------------------------------------------------------------|----------------------------------------------------------------------------------------------------|
| 8 | To reset ladder<br>points for <b>all</b><br><b>divisions</b> , select <b>Full</b><br><b>Reset</b> then select <b>OK</b> | Please select one of the following to Reset Ladder          Selected Division         Image: Full Reset             Cancel |